# Migration d'un FTD d'un FMC vers un autre FMC

## Table des matières

| Introduction           |  |
|------------------------|--|
| Conditions préalables  |  |
| Exigences              |  |
| Composants utilisés    |  |
| Informations générales |  |
| Configurer             |  |
| Configurations         |  |
| Vérifier               |  |
| <u>Dépannage</u>       |  |
| Informations connexes  |  |

### Introduction

Ce document décrit comment migrer un périphérique Cisco Firepower Threat Defense (FTD) entre les centres de gestion Firepower.

### Conditions préalables

Avant de commencer le processus de migration, assurez-vous que les conditions suivantes sont réunies :

- Accès aux FMC source et de destination.
- Informations d'identification administratives pour FMC et FTD.
- Sauvegardez la configuration FMC actuelle.
- Assurez-vous que les périphériques FTD exécutent une version logicielle compatible avec le FMC de destination.
- Assurez-vous que le FMC de destination a la même version que le FMC source.

#### Exigences

- Les deux FMC doivent exécuter des versions logicielles compatibles.
- Connectivité réseau entre le périphérique FTD et les deux FMC.
- Stockage et ressources adéquats sur le FMC de destination pour accueillir le périphérique FTD.

#### Composants utilisés

Les informations contenues dans ce document sont basées sur les versions de matériel et de logiciel suivantes :

Cisco Firepower Threat Defense Virtual (FTDv) Version 7.2.5

Firepower Management Center Virtual (FMCv) Version 7.2.5

The information in this document was created from the devices in a specific lab environment. All of the devices used in this document started with a cleared (default) configuration. Si votre réseau est en ligne, assurez-vous de bien comprendre l'incidence possible des commandes.

### Informations générales

La migration d'un périphérique FTD d'un FMC à un autre implique plusieurs étapes, notamment la désinscription du périphérique du FMC source, la préparation du FMC de destination et la réinscription du périphérique. Ce processus garantit que toutes les stratégies et configurations sont correctement transférées et appliquées.

## Configurer

### Configurations

1. Connectez-vous au FMC source.

| cisco SECURE                            |
|-----------------------------------------|
| Secure Firewall<br>Management<br>Center |
| Username<br>I<br>Password<br>Log In     |

2. Accédez à Périphériques > Gestion des périphériques et sélectionnez le périphérique à migrer.

| Firewall Management Center<br>Devices / Device Management |                                                   | Overview    | Analysis   | Policies     | Devices        | Objects                    | Integration         |  |  |
|-----------------------------------------------------------|---------------------------------------------------|-------------|------------|--------------|----------------|----------------------------|---------------------|--|--|
| View By:<br>All (1)                                       | Group •<br>• Error (0) • Warning (0)              | Offline (0) | Normal (1) | Deploymer    | nt Pending (0) | <ul> <li>Upgrad</li> </ul> | e (0) • Snort 3 (1) |  |  |
| Collapse A                                                | All                                               |             |            |              |                |                            |                     |  |  |
|                                                           | Name                                              |             |            | Model        |                | Versio                     | on Chassis          |  |  |
| □ ~                                                       | Ungrouped (1)                                     |             |            |              |                |                            |                     |  |  |
|                                                           | O 192.168.15.31 Snort 3<br>192.168.15.31 - Routed |             |            | FTDv for VMw | are            | 7.2.5                      | N/A                 |  |  |

3. Dans la section périphérique, accédez à périphérique et cliquez sur exporter pour exporter vos paramètres de périphérique.

| F  | FTD1                                      |               |            |             |        |        |           |  |  |  |  |
|----|-------------------------------------------|---------------|------------|-------------|--------|--------|-----------|--|--|--|--|
| Ci | Cisco Firepower Threat Defense for VMware |               |            |             |        |        |           |  |  |  |  |
|    | Device                                    | Routing       | Interfaces | Inline Sets | DHCP   | VTEP   |           |  |  |  |  |
|    |                                           |               |            |             |        |        |           |  |  |  |  |
|    | Gener                                     | al            |            |             |        |        | /±∓       |  |  |  |  |
|    | Name:                                     |               |            |             |        |        | FTD1      |  |  |  |  |
|    | Transfe                                   | r Packets:    |            |             |        |        | Yes       |  |  |  |  |
|    | Mode:                                     |               |            |             |        |        | Routed    |  |  |  |  |
|    | Compli                                    | ance Mode:    |            |             |        |        | None      |  |  |  |  |
|    | TLS Cr                                    | ypto Accelera | tion:      |             |        |        | Disabled  |  |  |  |  |
|    |                                           |               |            |             |        |        |           |  |  |  |  |
|    | Device                                    | Configuration | c          |             | Import | Export | Download  |  |  |  |  |
|    |                                           |               |            |             |        |        | · · · · · |  |  |  |  |
|    |                                           |               |            |             |        |        |           |  |  |  |  |
|    |                                           |               |            |             |        |        |           |  |  |  |  |

4. Une fois la configuration exportée, vous devez la télécharger.

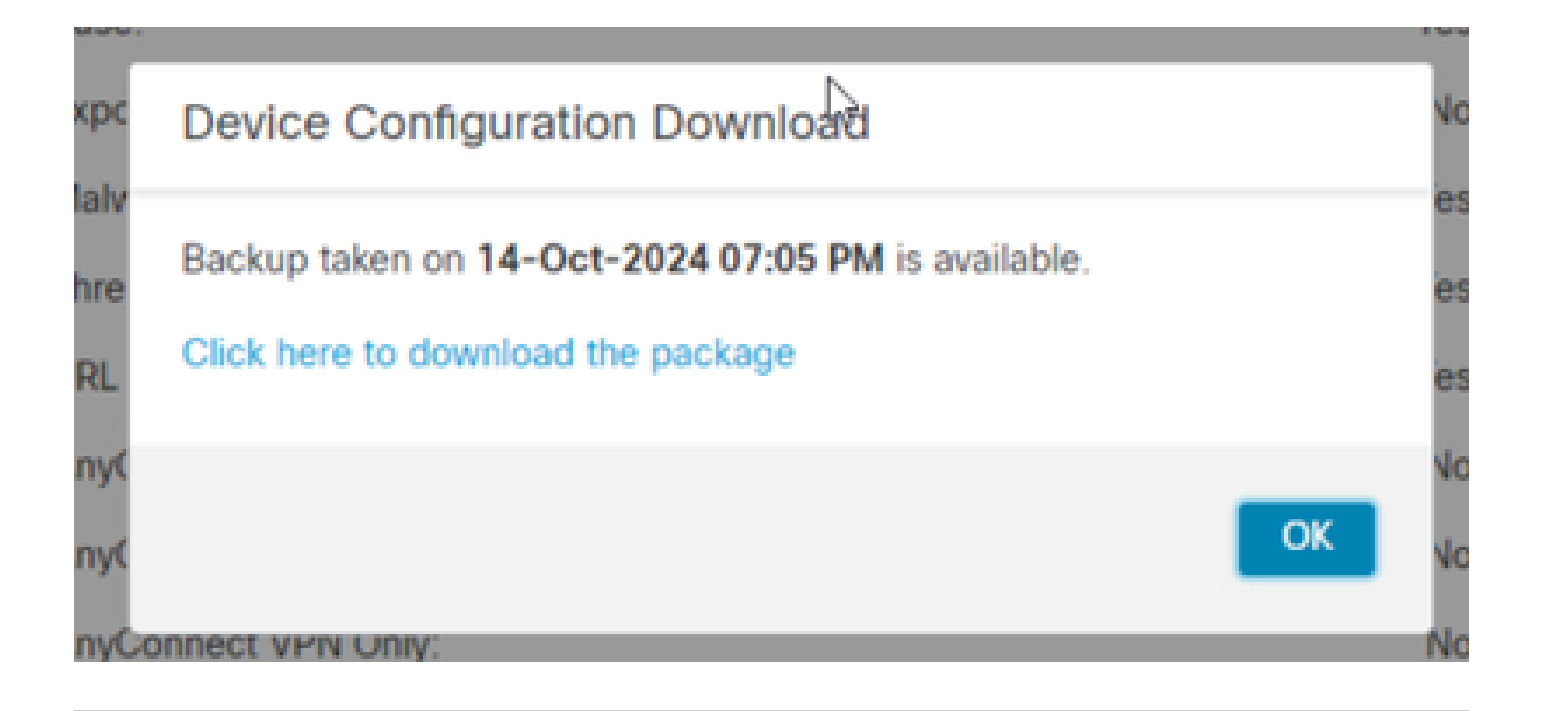

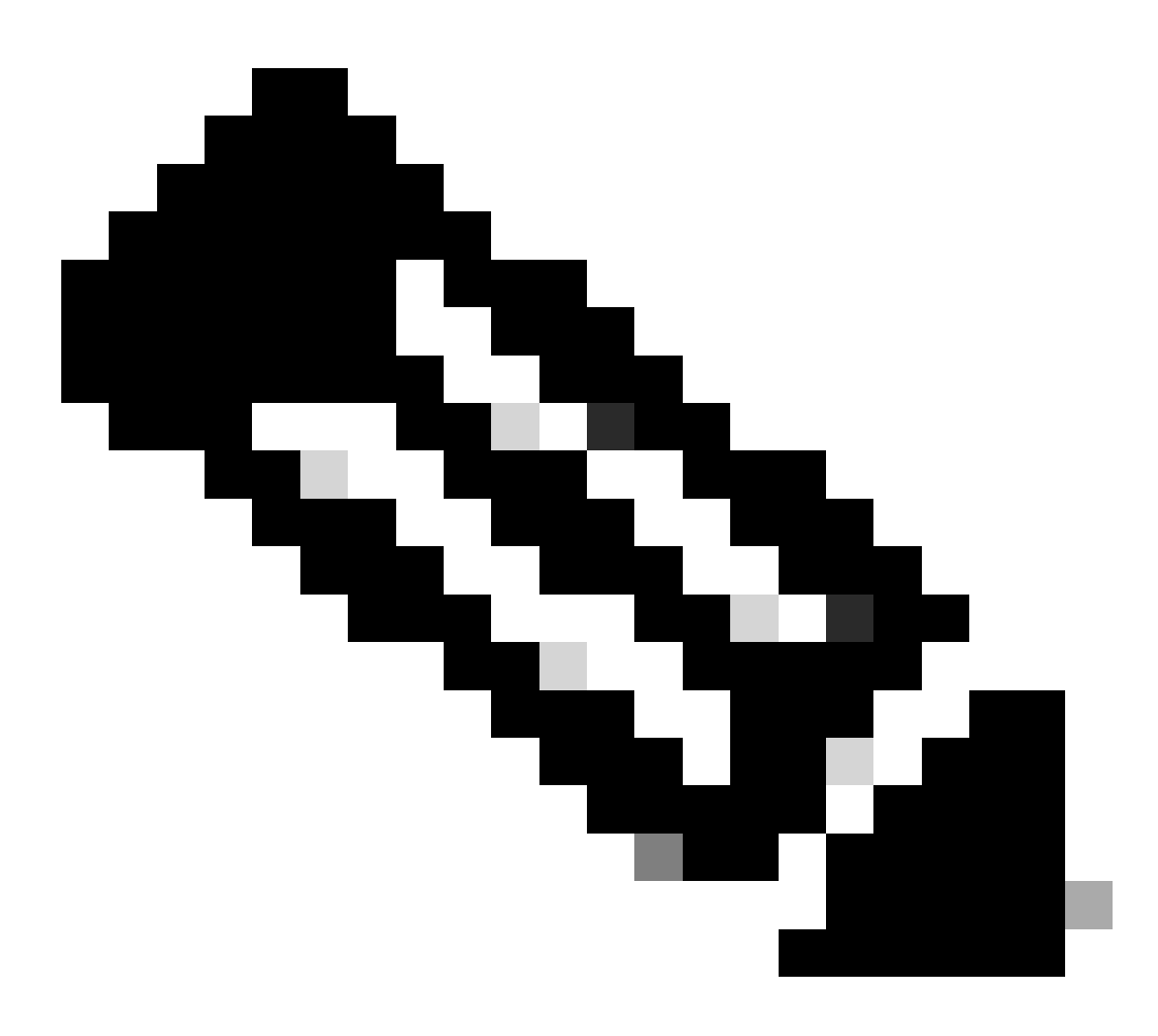

Remarque : le fichier téléchargé doit contenir l'extension .SFO et des informations de

configuration de périphérique telles que les adresses IP, les zones de sécurité, les routes statiques et d'autres paramètres de périphérique.

5. Vous devez exporter les stratégies associées au périphérique, accéder à Système > Outils > Importer/Exporter, sélectionner les stratégies que vous souhaitez exporter et cliquer sur exporter.

| Deploy           | Q 🥝 🌣 🔞 adr    | min • cisco SECURE |
|------------------|----------------|--------------------|
| Configuration    | Health         | Monitoring         |
| Users            | Monitor        | Audit              |
| Domains          | Policy         | Syslog             |
| Updates          | Events         | Statistics         |
|                  | Exclude        |                    |
| Licenses         | Monitor Alerts | Tools              |
| Smart Licenses   |                | Backup/Restore     |
| Classic Licenses |                | Scheduling         |
|                  |                | Import/Export      |
|                  |                | Data Durgo         |

| $\checkmark$ Access Control Policy  |                                  |
|-------------------------------------|----------------------------------|
| test                                | Access Control Policy            |
| > Contextual Cross-launch           |                                  |
| > Custom Table View                 |                                  |
| > Custom Workflow                   |                                  |
| > Dashboard                         |                                  |
| > Health Policy                     |                                  |
| $\checkmark$ NAT Threat Defense     |                                  |
| NAT NAT                             | NAT Threat Defense               |
| $\sim$ Platform Settings Threat Def | ense                             |
| 🗹 test                              | Platform Settings Threat Defense |
| > Report Template                   |                                  |
| Export                              |                                  |

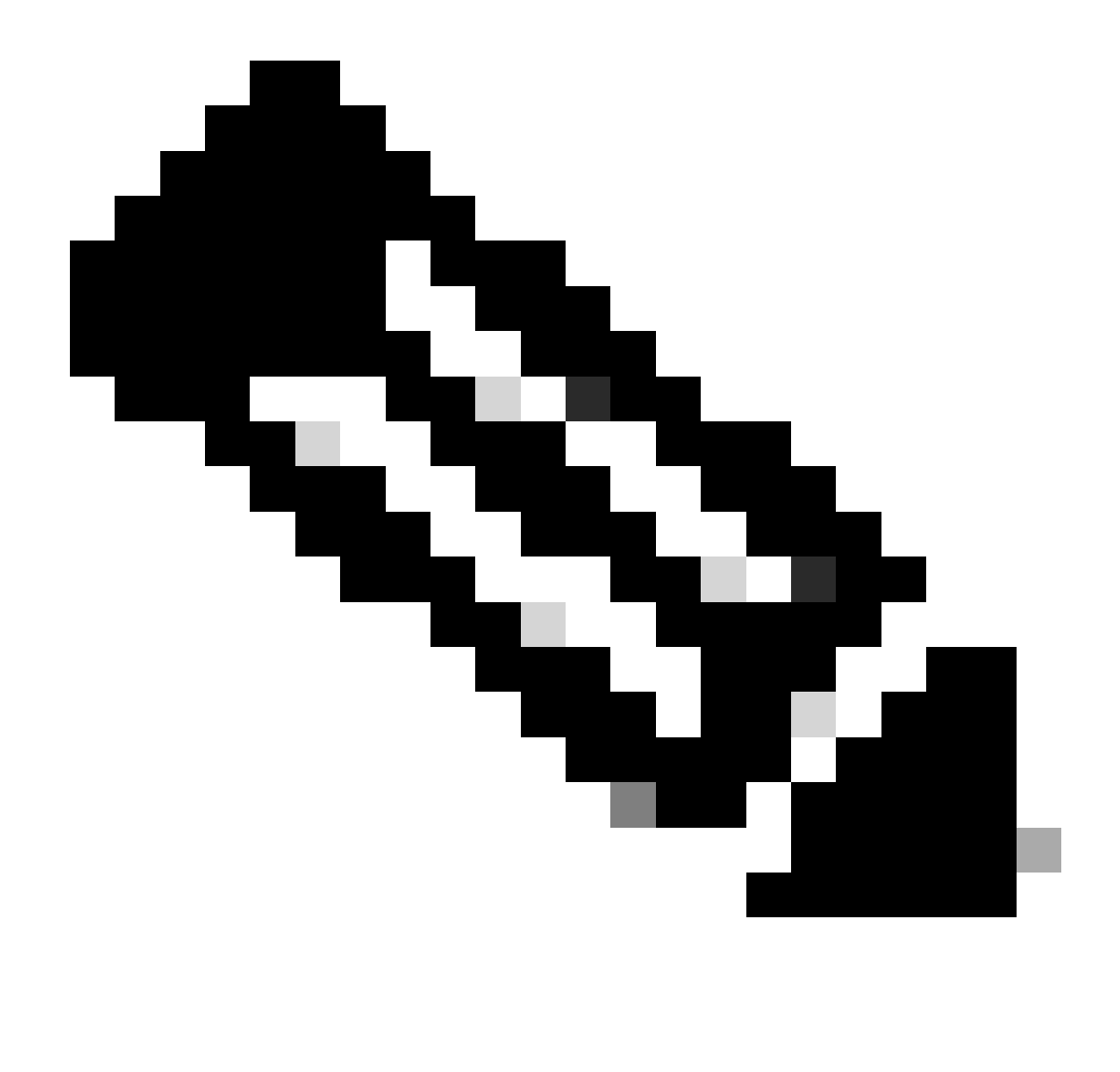

Remarque : vérifiez que le fichier .SFO a bien été téléchargé. Le téléchargement est effectué automatiquement après avoir cliqué sur export. Ce fichier contient les politiques de contrôle d'accès, les paramètres de plate-forme, les politiques NAT et d'autres politiques qui sont indispensables pour la migration car elles ne sont pas exportées avec la configuration du périphérique et doivent être téléchargées manuellement vers le FMC de destination.

6. Annulez l'enregistrement du périphérique FTD du FMC, accédez à Périphériques > Gestion des périphériques, cliquez sur les trois points verticaux sur le côté droit et sélectionnez supprimer.

| þ      | Firewall Management Center Overview Analysis                                          | Policies Devices Obje                      | ects Integra | tion                            |                       | Deploy Q 💕            | 🗘 🙆 ad      | min • deade- SECU                                                                        | RE |
|--------|---------------------------------------------------------------------------------------|--------------------------------------------|--------------|---------------------------------|-----------------------|-----------------------|-------------|------------------------------------------------------------------------------------------|----|
| View   | ly: Group -                                                                           |                                            |              |                                 |                       |                       |             | Deployment History                                                                       |    |
| Collag | (1)     • Error (0)     • Warning (0)     • Offline (0)     • Normal (1)       ve All | <ul> <li>Deployment Pending (1)</li> </ul> | Upgrade (0)  | <ul> <li>Snort 3 (1)</li> </ul> |                       |                       | Q, Search D | avice Add                                                                                |    |
|        | Namo                                                                                  | Model                                      | Version      | Chassis                         | Licenses              | Access Control Policy | Auto Roll   | Back                                                                                     |    |
|        | Ungrouped (1)                                                                         |                                            |              |                                 |                       |                       |             |                                                                                          |    |
|        | © FTD1 Short 3<br>192.168.15.31 - Routed                                              | FTDv for VMware                            | 7.2.5        | N/A                             | Base, Threat (2 more) | e test                | 4D          | /<br>Delete                                                                              | :  |
|        |                                                                                       |                                            |              |                                 |                       |                       |             | Packet Tracer<br>Packet Capture<br>Revert Upgrade<br>Health Monitor<br>Troubleshoot File | 15 |

- 7. Préparez le FMC de destination :
  - Connectez-vous au FMC de destination.
  - Assurez-vous que le FMC est prêt à accepter le nouveau périphérique en important les stratégies FMC source que vous avez téléchargées à l'étape 5. Accédez à System > Tools > Import/Export et cliquez sur upload package. Téléchargez le fichier à importer et cliquez sur Télécharger.

|                                                               | Upload Package |          |          |                    |                |             |  |
|---------------------------------------------------------------|----------------|----------|----------|--------------------|----------------|-------------|--|
| Firewall Management Center<br>System / Tools / Upload Package | Overview       | Analysis | Policies | Devices            | Objects        | Integration |  |
| Package Name Upload Cancel                                    |                |          | Choos    | e File ) ObjectExp | ort4235208.sfo |             |  |

8. Sélectionnez les stratégies à importer dans le FMC de destination.

| V A          | ccess Control Policy                                               |
|--------------|--------------------------------------------------------------------|
| $\checkmark$ | test                                                               |
| νH           | ealth Policy                                                       |
| ✓            | Initial_Health_Policy 2024-09-29 18:25:54<br>Initial Health Policy |
| $\sim N$     | AT Threat Defense                                                  |
| $\checkmark$ | NAT                                                                |
| $\sim$ PI    | atform Settings Threat Defense                                     |
| $\checkmark$ | test                                                               |
| Imp          | ort Cancel                                                         |

9. Dans le manifeste d'importation, sélectionnez une zone de sécurité ou créez-en une nouvelle à affecter à l'objet interface et cliquez sur importer.

| Import Manifest                                                                                                    |                                  |          |
|----------------------------------------------------------------------------------------------------|----------------------------------|----------|
| Network and Port objects will be reused if name and content matches with existing objects, in all other cases objects with duplicate names appended to the name. | are imported as new objects with | a number |
| test (Access Control Policy)                                                                                                    |                                  |          |
| Initial_Health_Policy 2024-09-29 18:25:54 (Health Policy)                                                                                                    |                                  |          |
| NAT (NAT Threat Defense)                                                                                                    |                                  |          |
| test (Platform Settings Threat Defense)                                                                                                    |                                  |          |
|                                                                                                    |                                  |          |
|                                                                                                    |                                  |          |
| ∨ Interface Objects                                                                                                    |                                  |          |
| dmz1 (Routed) ¥                                                                                                    |                                  |          |
| Access Control Policy: test                                                                                                    |                                  |          |
| Access Control Policy Rule: allowhttps (Source Zone) Access Control Policy Rule: allowssh (Source Zone)                                                          |                                  | [a       |
| NAT Policy: NAT                                                                                                    | Security Zones                   | Select   |
| NAT Policy Bula ID: # (Source Zone)                                                                                                    |                                  | New      |
| Tent Policy Rule ID. # (Source zone)                                                                                                    |                                  |          |
| labs (Routed) >                                                                                                    | Security Zones                   | Select   |
|                                                                                                    |                                  |          |
| Import Cancel                                                                                                    |                                  |          |
| inport Concor                                                                                                    |                                  |          |

- 10. Enregistrez le FTD sur le FMC de destination :
  - Sur le FMC de destination, accédez à Device > Management tab et sélectionnez Add > Device.
  - Suivez la procédure d'inscription en répondant aux invites.

| Q Search Devic | ce Add 🔻          |
|----------------|-------------------|
|                | Device            |
|                | High Availability |
| Auto RollI     | Cluster           |
|                | Group             |
|                |                   |

| Add Device                                                                                                    |                                                                                  |                                                                                                    |                                                                                                    | 0                                               |
|----------------------------------------------------------------------------------------------------|----------------------------------------------------------------------------------|----------------------------------------------------------------------------------------------------|----------------------------------------------------------------------------------------------------|-------------------------------------------------|
| CDO Managed Device                                                                                                    | ,                                                                                |                                                                                                    |                                                                                                    |                                                 |
| Hoste                                                                                                    |                                                                                  |                                                                                                    |                                                                                                    |                                                 |
| 1                                                                                                    |                                                                                  |                                                                                                    |                                                                                                    |                                                 |
| Display Name:                                                                                                    |                                                                                  |                                                                                                    |                                                                                                    |                                                 |
|                                                                                                    |                                                                                  |                                                                                                    |                                                                                                    |                                                 |
| Registration Key:*                                                                                                    |                                                                                  |                                                                                                    |                                                                                                    |                                                 |
|                                                                                                    |                                                                                  |                                                                                                    |                                                                                                    |                                                 |
| Group:                                                                                                    |                                                                                  |                                                                                                    |                                                                                                    |                                                 |
| None                                                                                                    | ٠                                                                                |                                                                                                    |                                                                                                    |                                                 |
| Access Control Policy:*                                                                                                    |                                                                                  |                                                                                                    |                                                                                                    |                                                 |
|                                                                                                    | *                                                                                |                                                                                                    |                                                                                                    |                                                 |
| Note: All virtual Firewall T<br>Make sure your Smart Lic<br>It's important to choose t<br>Click here for information<br>Until you choose a tier, yo | hreat Defens<br>ensing accor<br>he tier that m<br>about the Fi<br>our Firewall T | e devices require a<br>unt contains the ava<br>atches the license<br>rewall Threat Defen<br>hreat Defense virtue | performance tier licens<br>ilable licenses you neer<br>you have in your accour<br>se performance-tiered<br>al defaults to the FTDv5 | se.<br>d.<br>nt.<br>licensing.<br>i0 selection. |
| Performance Tier (only fo                                                                                                    | r Firewall The                                                                   | reat Defense virtual                                                                                             | 7.0 and above):                                                                                                    |                                                 |
| Select a recommended                                                                                                    | Tier +                                                                           |                                                                                                    |                                                                                                    |                                                 |
| Malware                                                                                                    |                                                                                  |                                                                                                    |                                                                                                    |                                                 |
| Threat                                                                                                    |                                                                                  |                                                                                                    |                                                                                                    |                                                 |
| URL Filtering                                                                                                    |                                                                                  |                                                                                                    |                                                                                                    |                                                 |
| Advanced                                                                                                    |                                                                                  |                                                                                                    |                                                                                                    |                                                 |
| Unique NAT ID:+                                                                                                    |                                                                                  |                                                                                                    |                                                                                                    |                                                 |
|                                                                                                    |                                                                                  |                                                                                                    |                                                                                                    |                                                 |
| Transfer Packets                                                                                                    |                                                                                  |                                                                                                    |                                                                                                    |                                                 |
| Either host or NAT ID is                                                                                                    | equired.                                                                         |                                                                                                    | Cancel                                                                                                    |                                                 |
|                                                                                                    |                                                                                  |                                                                                                    |                                                                                                    |                                                 |

Pour plus d'informations, consultez le Guide de configuration de Firepower Management Center, <u>Ajouter des périphériques à Firepower Management Center</u>

11. Accédez à Device > Device Management > sélectionnez le FTD > Device et cliquez sur import. Un avertissement vous demande de confirmer le remplacement de la configuration du périphérique. Cliquez sur yes.

| FTD1 |                   |               |                |             |             |          |  |
|------|-------------------|---------------|----------------|-------------|-------------|----------|--|
| Cis  | sco Firepo        | wer Threat D  | efense for VMv | vare        |             |          |  |
| _    | Device            | Routing       | Interfaces     | Inline Sets | DHCP        | VTEP     |  |
|      |                   |               |                |             |             |          |  |
|      | Gener             | al            |                |             |             | ∕ ± ∓    |  |
|      | Name:             |               |                |             |             | FTD1     |  |
|      | Transfer Packets: |               |                | Yes         |             |          |  |
|      | Mode:             |               |                |             |             | Routed   |  |
|      | Compli            | ance Mode:    |                |             |             | None     |  |
|      | TLS Cr            | ypto Accelera | ation:         |             |             | Disabled |  |
|      |                   |               |                |             |             |          |  |
|      | Device            | Configuration | 1:             | Im          | port Export | Download |  |
|      |                   |               |                |             |             |          |  |
|      |                   |               |                |             |             |          |  |
|      |                   |               |                |             |             |          |  |

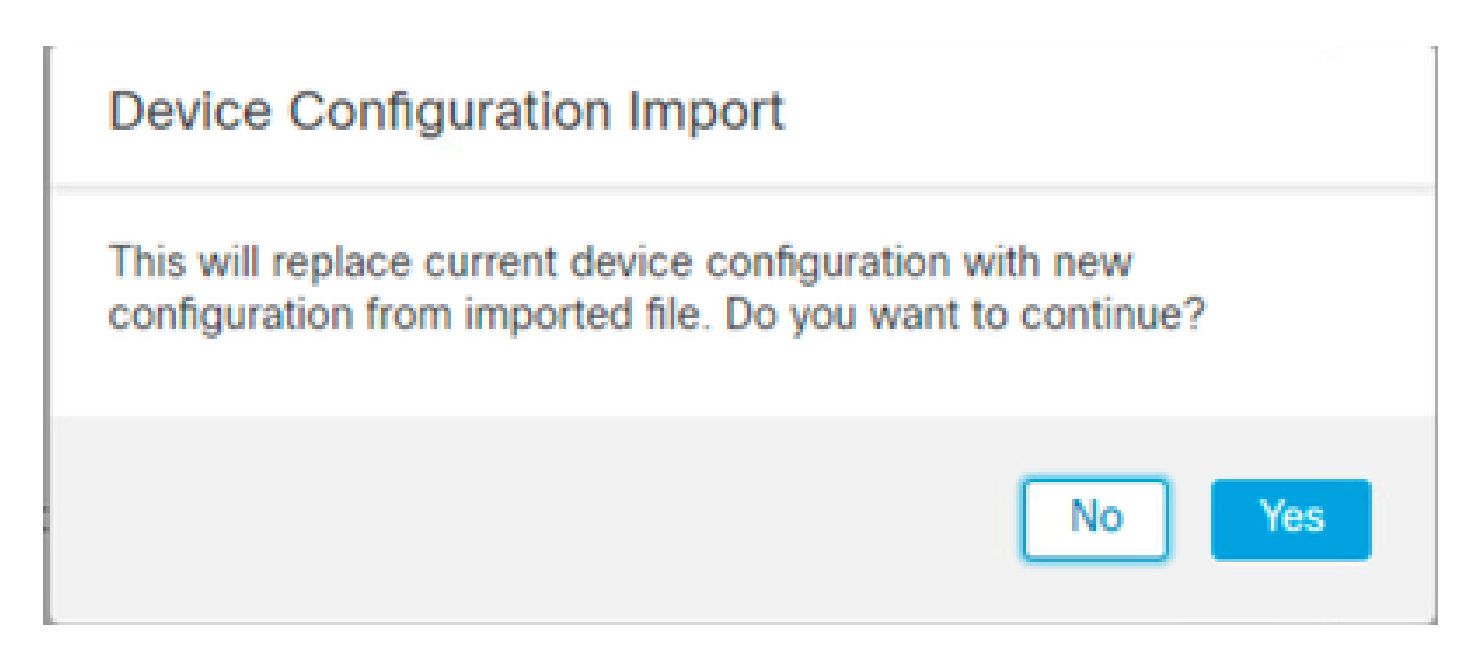

12. Sélectionnez le fichier de configuration d'importation qui doit avoir l'extension .SFO, cliquez sur upload, et un message s'affiche indiquant que l'importation a commencé.

|                                      |                    |          |              |                  | × |
|--------------------------------------|--------------------|----------|--------------|------------------|---|
| C > Downloads                        |                    |          | ✓ Ŏ Search I | Search Downloads |   |
|                                      |                    |          |              | 100 v            |   |
| Name                                 | Date modified      | Туре     | Size         |                  |   |
| Yesterday (4)                        |                    |          |              |                  |   |
| ObjectExport_20241014235208.sfo      | 10/14/2024 7:51 PM | SFO File | 177 KB       |                  |   |
| exportconfig.sfo                     | 10/14/2024 7:46 PM | SFO File | 23 KB        |                  |   |
| DeviceExport-9fd9088e-7d04-11ef-a474 | 10/14/2024 7:18 PM | SFO File | 23 KB        |                  |   |
| DeviceExport-bea34c00-8a80-11ef-88c6 | 10/14/2024 7:08 PM | SFO File | 24 KB        |                  |   |

| e exportconfig.sfo | ~ | All Files | ~      |
|--------------------|---|-----------|--------|
|                    |   | Open      | Cancel |

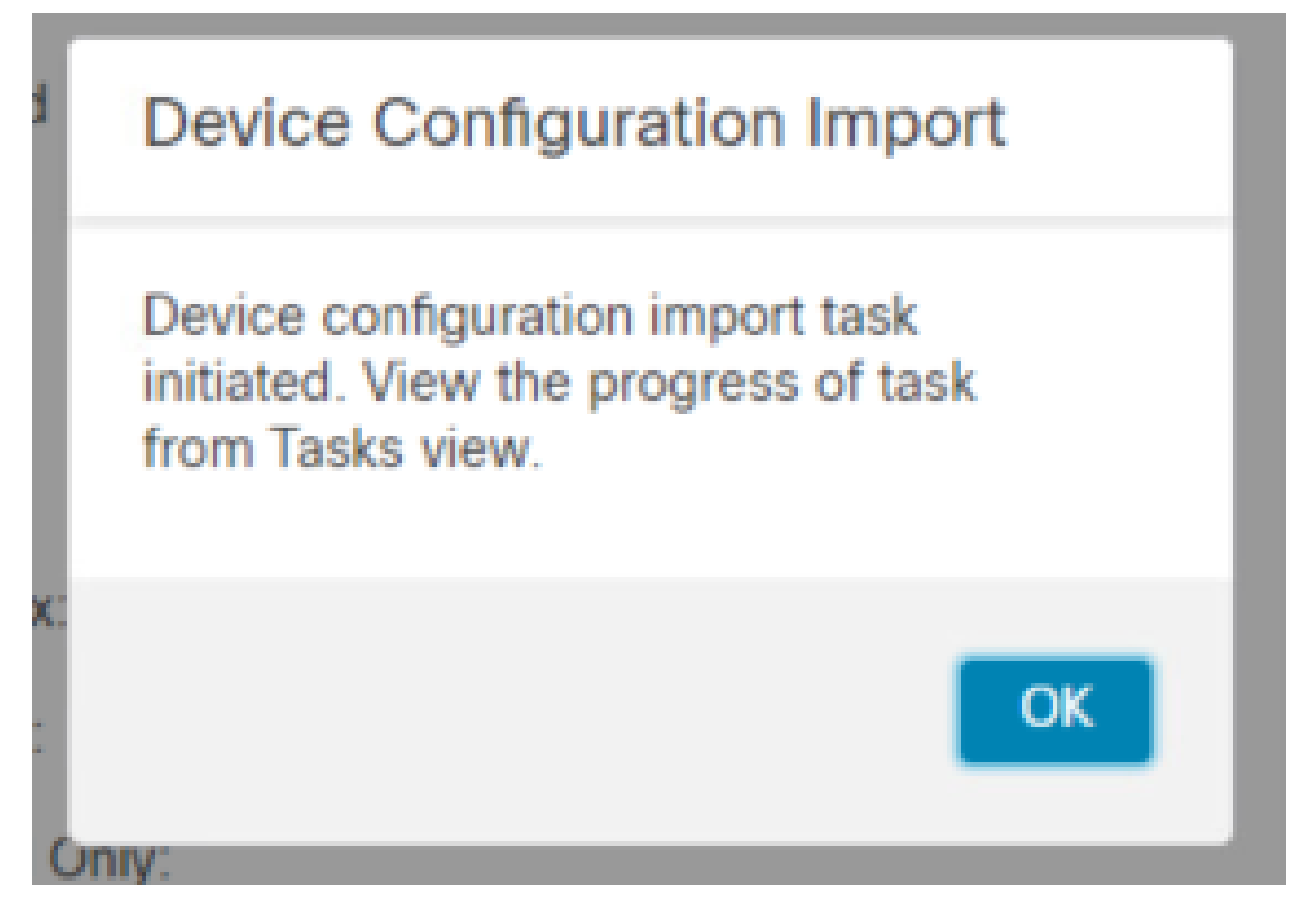

13. Enfin, une alerte s'affiche et un rapport est généré automatiquement à la fin de l'importation, ce qui vous permet de consulter les objets et les règles qui ont été importés.

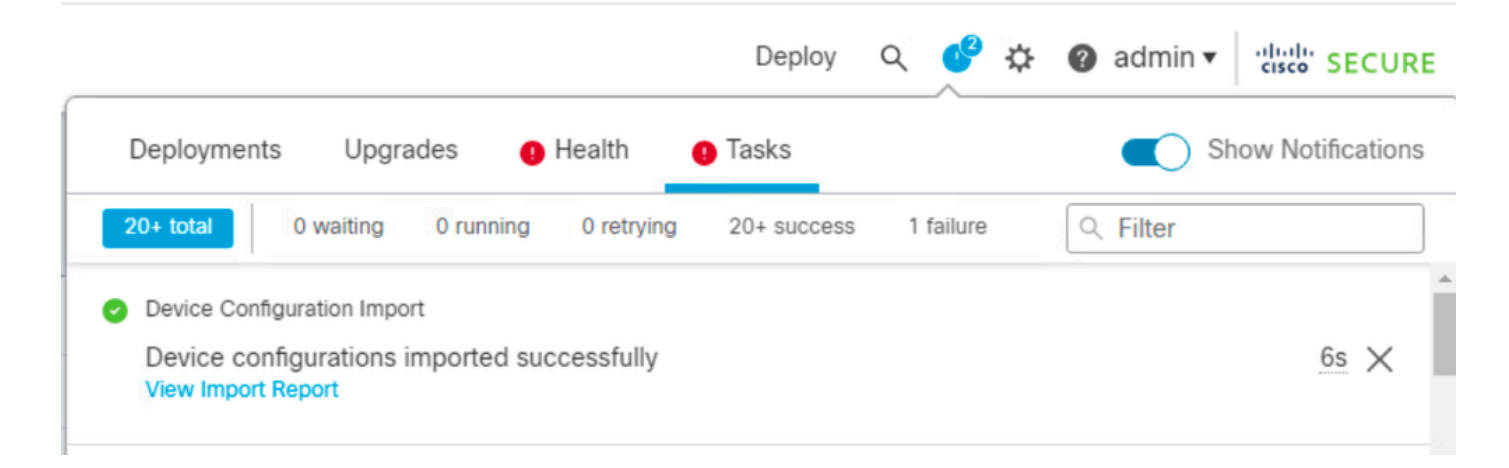

#### **Configuration Import Summary**

Initiated by: Initiated at: Tue Oct 15 00:40:18 2024

#### Policies

Policies imported: 3

| Туре                                       | Name                                                                                |  |
|--------------------------------------------|-------------------------------------------------------------------------------------|--|
| PG.PLATFORM.AutomaticApplicationBypassPage | .9fd9088e-7d04-11ef-a474-<br>e9a89b197c24PG.PLATFORM.AutomaticApplicationBypassPage |  |
| PG.PLATFORM.PixInterface                   | .9fd9088e-7d04-11ef-a474-e9a89b197c24PG.PLATFORM.PixInterface                       |  |
| PG.PLATFORM.NgfwInlineSetPage              | .9fd9088e-7d04-11ef-a474-e9a89b197c24PG.PLATFORM.NgfwInlineSetPage                  |  |

### Vérifier

Une fois la migration terminée, vérifiez que le périphérique FTD est correctement enregistré et fonctionne avec le FMC de destination :

- Vérifiez l'état du périphérique sur le FMC de destination.
- Assurez-vous que toutes les stratégies et configurations sont correctement appliquées.
- Effectuez un test pour confirmer que le périphérique est opérationnel.

### Dépannage

Si vous rencontrez des problèmes au cours du processus de migration, tenez compte des étapes de dépannage suivantes :

- Vérifiez la connectivité réseau entre le périphérique FTD et les deux FMC.
- Assurez-vous que la version du logiciel est identique sur les deux FMC.
- Recherchez les messages d'erreur ou les avertissements dans les alertes des deux FMC.

### Informations connexes

- Guide d'administration de Cisco Secure Firewall Management Center
- Configuration, vérification et dépannage de l'enregistrement des périphériques Firepower

#### À propos de cette traduction

Cisco a traduit ce document en traduction automatisée vérifiée par une personne dans le cadre d'un service mondial permettant à nos utilisateurs d'obtenir le contenu d'assistance dans leur propre langue.

Il convient cependant de noter que même la meilleure traduction automatisée ne sera pas aussi précise que celle fournie par un traducteur professionnel.